## Faculty180 Entering Peer Assessments

## Login to Faculty180 and navigate to Activities > Peer Assessments > Add

| Activities                | Peer Assessm                                                                                                    | ients       |                |   |              | 🕜 Help  |  |
|---------------------------|----------------------------------------------------------------------------------------------------|-------------|----------------|---|--------------|---------|--|
| Evaluations               | Peer assessments must occur once an appointment period or once during a Post-Tenure Review interval. For full-time tenured faculty the peer assessment should occur |             |                |   |              |         |  |
| Forms & Reports           | at the latest, between the second and third year after granting of tenure or the previous post-tenure review.                                                       |             |                |   |              |         |  |
| Vitas & Biosketches \land | Choose the peer assessment activity type and upload the written report from the peer and your response, if any.                                                     |             |                |   |              |         |  |
| Vitas                     |                                                                                                    |             |                |   |              |         |  |
| My Templates              | Туре                                                                                                    | Description | Start Semester | ^ | End Semester | Actions |  |
| Legacy Vitas              | No data available in table                                                                                                    |             |                |   |              |         |  |
| Find Colleagues           | Add                                                                                                    |             |                |   |              |         |  |

- Enter the academic year for which this goal applies. ECU recognizes the academic year as Summer to Spring. Example: 2024-2025 Academic Year has a starting semester of Summer 2024 and an ending semester of Spring 2025
- Choose the Type
- Enter a description, if needed

| Α                                            | A Peer Assessment Activity Type |                                                                                                    |   |      |   |  |   |   |
|----------------------------------------------|---------------------------------|----------------------------------------------------------------------------------------------------|---|------|---|--|---|---|
|                                              | Start Semester*                 | Summer                                                                                                    | Ψ | 2024 | w |  |   |   |
|                                              | End Semester*                   | Spring                                                                                                    | W | 2025 | w |  |   |   |
|                                              | Туре*                           | Select                                                                                                    |   |      |   |  | Ţ |   |
| B Peer Assessmen<br>Describe the type of Pee |                                 | Select<br>Peer observation<br>Review of teaching porfolio<br>Discussions regarding pedagogical goals and methods<br>Other |   |      |   |  |   |   |
|                                              | Description                     |                                                                                                    |   |      |   |  |   | 4 |

- The "Publicly Displayed" question will appear, but does not apply.
- Upload the documentation that supports this activity.
- Click Save and Go Back

| C Activit | y Classifications     |                  |        |
|-----------|-----------------------|------------------|--------|
| Public    | ly Displayed* 😮 Yes 💌 |                  |        |
| D Attach  | iments ?              |                  |        |
| Attach    | ment Type Attachment  |                  |        |
| F         | Tile 💌                | no file uploaded |        |
| Ado       | l Another             |                  |        |
| Save      | Save and Add Another  | Save and Go Back | Cancel |